# **HOW TO REGISTER GUIDE – EXPOSITION PORTAL**

### 78<sup>th</sup> Annual Meeting Canadian Urological Association

June 23 – 25, 2023 Montreal, QC, Canada

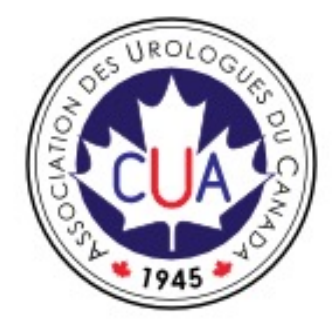

For Registration inquiries contact Kena Siu at registration@cua.org

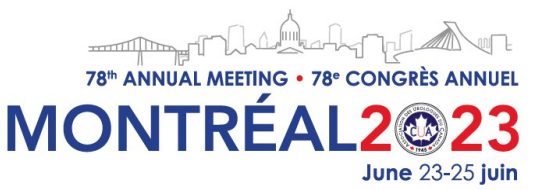

### Sign In & Password Reset

**IMPORTANT**: We recommend that you use one of the following browsers: Chrome, Firefox, IE11+, Edge, Safari 9.1+, Opera, Android Browser 4.4+, to avoid experiencing problems.

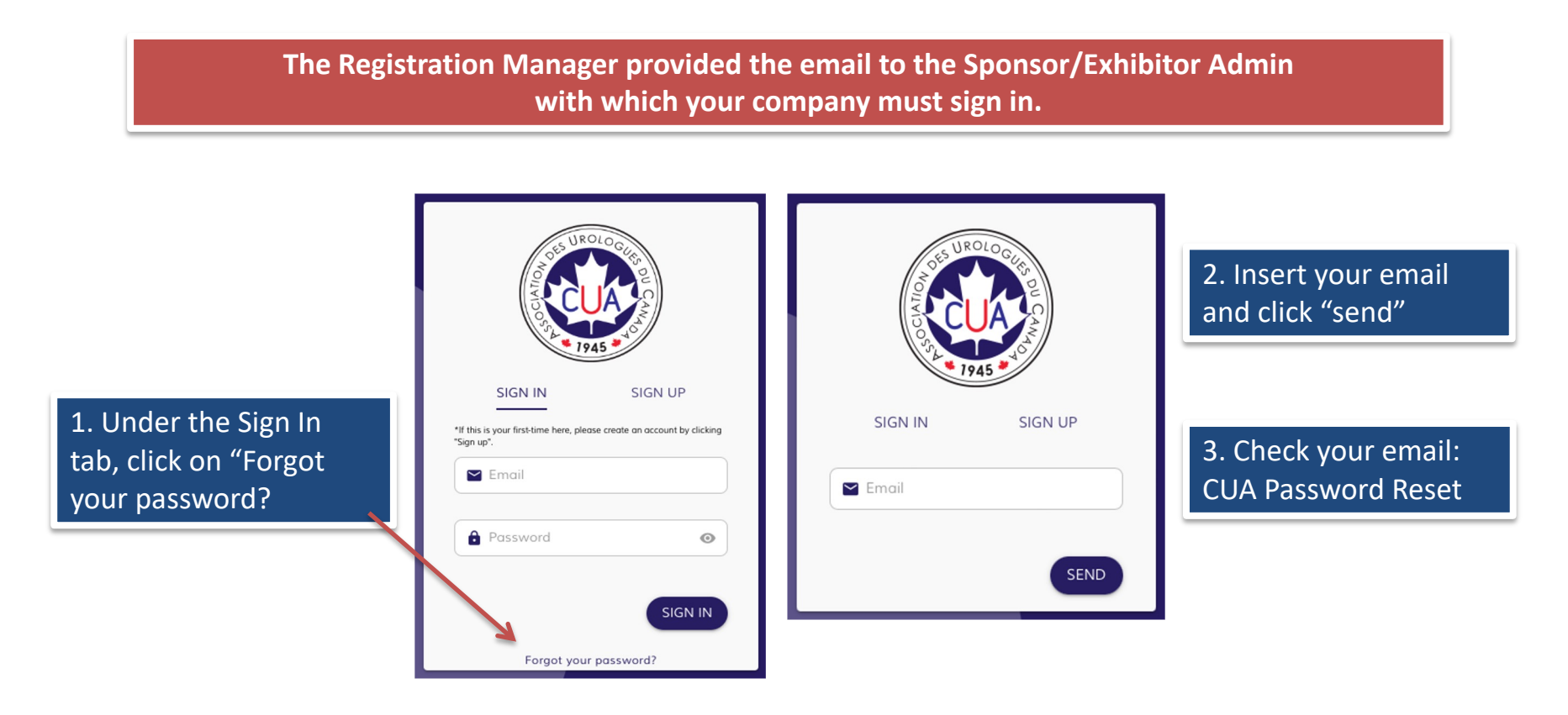

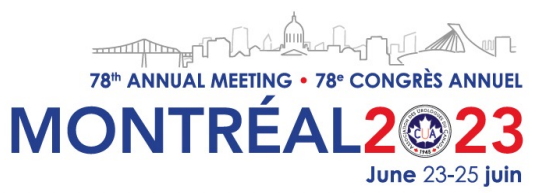

### **Activate Account**

Please check your email to Activate Password (check spam folder if email is not shown in your inbox). When clicking the link received via email, you will see the following information

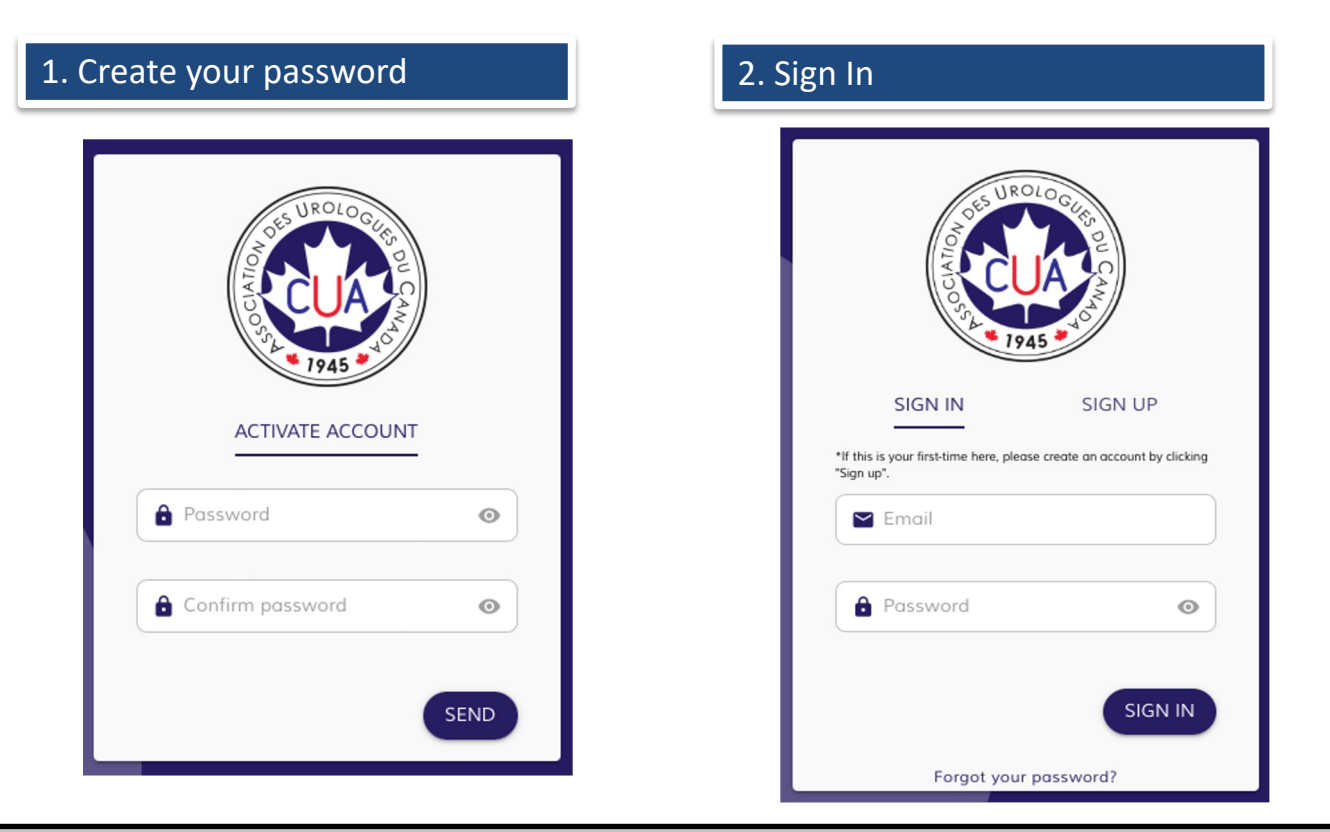

### Note: Link is valid for 1 day only

How to Register Guide – Exposition Portal https://cuameeting.org/sponsorship-exhibits 78<sup>th</sup> ANNUAL MEETING • 78<sup>th</sup> CONGRÈS ANNUEL MONTRÉAL2 223 June 23-25 juin

### **Your Dashboard**

Manage Sponsors & Exhibitors This is the Exposition Portal. You can update your Company's profile, register participants and add the onsite staff.

**My Profile** 

It's related to your personal profile and NOT the company. Use it if you would like to register as an individual attendee only.

**My Purchases** 

You will see the extra products you have purchased in the Exposition portal and if you use your account to register as an attendee.

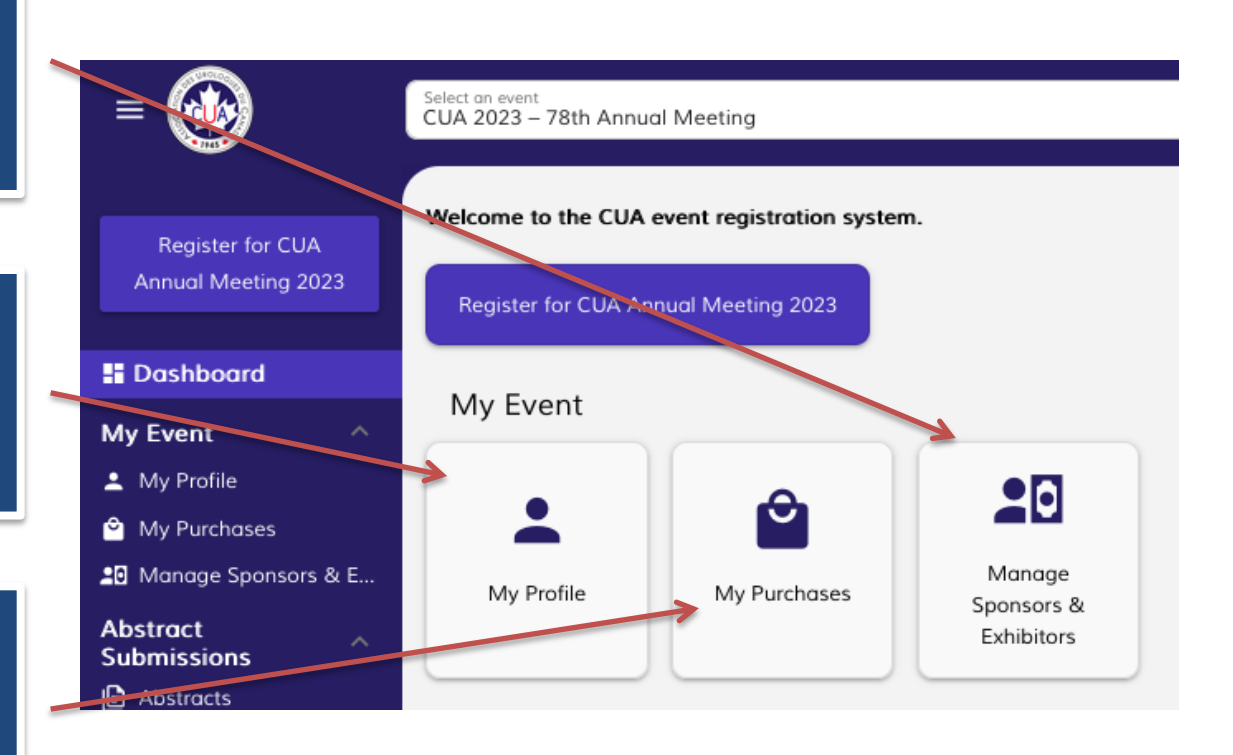

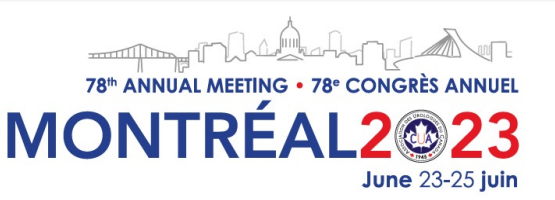

### **Exposition Portal Overview**

On the Dashboard, click on "Manage Sponsors & Exhibitors".

Manage Sponsors & Exhibitors Summary view of your company's package

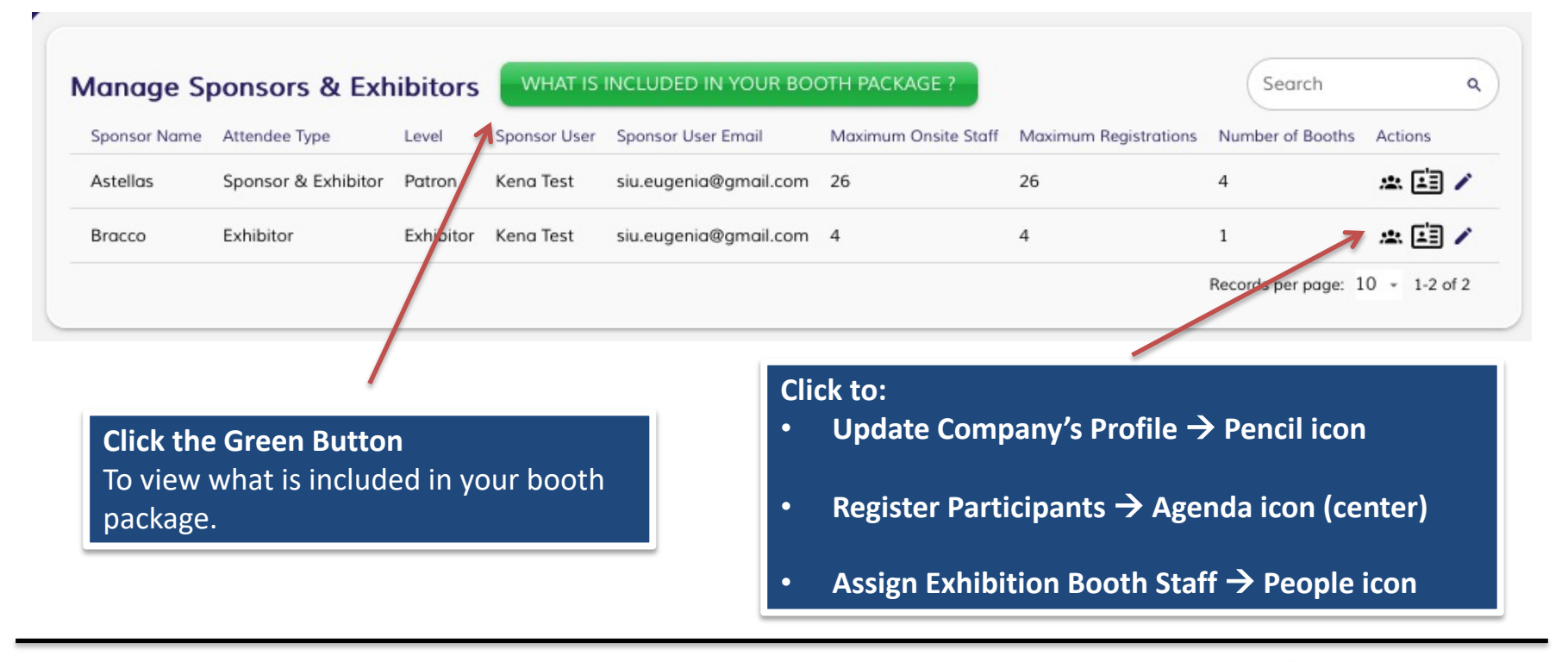

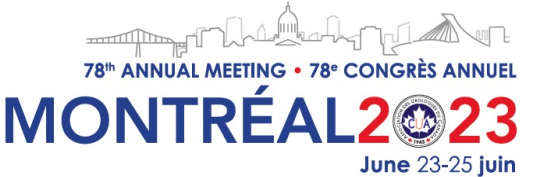

## **STEP 1 | Update your Company Profile**

#### 1. Click on the Pencil Icon

In the pop-up window you will see the Sponsor/Exhibitor Information.

Details about the package your company purchased.

#### **Follow these steps:**

- 1. Under "General Information" enter a brief description of your company.
- 2. Enter the website URL.
- Upload a high-quality image logo (Note: you will see the image only after clicking "Save").

4. Click "Save".

|                                                                                                 |                                          | ions.                                                                |                                                                                                 |                                                                                   | (                                                                                 |                                            |                                                          |                                           |                                                              |                        |
|-------------------------------------------------------------------------------------------------|------------------------------------------|----------------------------------------------------------------------|-------------------------------------------------------------------------------------------------|-----------------------------------------------------------------------------------|-----------------------------------------------------------------------------------|--------------------------------------------|----------------------------------------------------------|-------------------------------------------|--------------------------------------------------------------|------------------------|
| Sponsor Name<br>Astellas                                                                        |                                          |                                                                      |                                                                                                 |                                                                                   | Sponsor User<br>siu.eugenia@gmail.com                                             |                                            |                                                          |                                           |                                                              |                        |
| Attendee Type<br>Sponsor & E                                                                    | xhibito                                  | r                                                                    |                                                                                                 | •                                                                                 | Level<br>Patron                                                                   |                                            |                                                          |                                           |                                                              |                        |
| Maximum Regis                                                                                   | trations                                 |                                                                      |                                                                                                 |                                                                                   |                                                                                   |                                            |                                                          |                                           |                                                              |                        |
| Booths infor                                                                                    | matio                                    | ons:                                                                 |                                                                                                 |                                                                                   |                                                                                   |                                            |                                                          |                                           |                                                              |                        |
| Number of Boot<br>4                                                                             | hs                                       | Booth N                                                              | lumbers                                                                                         |                                                                                   |                                                                                   | Ma 26                                      | ximum Onsite S                                           | taff                                      |                                                              |                        |
|                                                                                                 |                                          |                                                                      |                                                                                                 |                                                                                   |                                                                                   |                                            |                                                          |                                           |                                                              |                        |
| General info                                                                                    | rmatio                                   | ons:                                                                 |                                                                                                 |                                                                                   |                                                                                   |                                            |                                                          |                                           |                                                              |                        |
| = Alian -                                                                                       | B                                        | 7 8                                                                  | Color settings 👻                                                                                | A Formatting                                                                      | - T Font Size -                                                                   | A De                                       | fault Font 🛛 🔫                                           | χ.                                        | , ≣                                                          | i=                     |
| <u> </u>                                                                                        | Б                                        |                                                                      |                                                                                                 |                                                                                   |                                                                                   |                                            |                                                          |                                           |                                                              |                        |
| Astellas Ph                                                                                     | <u>U</u><br>arma                         | Canada, In                                                           | –<br>ic. is a Canadian af                                                                       | <>                                                                                | o-based Astellas                                                                  | Pharma                                     | i Inc., a pha                                            | armace                                    | ≣<br>utical co                                               | ompa                   |
| Astellas Ph<br>conducting<br>to turn inno<br>conducting<br>world.                               | U<br>aarma<br>busin<br>ovative<br>our b  | Canada, In<br>ness in mor<br>e science ir<br>usiness wi<br>as.com/ca | –<br>re than 70 countrie<br>nto value for patien<br>th ethics and integ                         | <><br>ffiliate of Tokyc<br>is around the w<br>its. Keeping ou<br>irity enables us | o-based Astellas<br>vorld. Astellas st<br>r focus on addre<br>to improve the l    | Pharma<br>ands at<br>essing un<br>nealth o | a Inc., a pha<br>the forefro<br>nmet medi<br>f people in | armace<br>nt of he<br>cal nee<br>Canada   | ≣<br>utical co<br>ealthcar<br>ds and<br>a and ar             | ompa<br>e cha<br>rounc |
| Astellas Ph<br>conducting<br>to turn inno<br>conducting<br>world.                               | U<br>arma<br>busin<br>ovative<br>our b   | Canada, In<br>ness in mor<br>e science ir<br>usiness wi<br>as.com/ca | –<br>cc. is a Canadian af<br>re than 70 countrie<br>nto value for patien<br>th ethics and integ | <><br>ffiliate of Tokyc<br>is around the w<br>its. Keeping ou<br>irity enables us | o-based Astellas<br>vorld. Astellas st<br>r focus on addre<br>to improve the l    | Pharma<br>ands at<br>essing u<br>nealth o  | i Inc., a pha<br>the forefro<br>nmet medi<br>f people in | armaced<br>nt of he<br>cal nee<br>Canada  | ≣<br>utical co<br>ealthcan<br>ds and<br>a and ar             | ompa<br>e cha<br>round |
| Astellas Ph<br>conducting<br>to turn inno<br>conducting<br>world.<br>Website URL<br>https://www | aarma<br>busin<br>ovative<br>our b       | Canada, In<br>eess in mor<br>e science ir<br>usiness wi<br>as.com/ca | –<br>ic. is a Canadian af<br>re than 70 countrie<br>to value for patien<br>th ethics and integ  | <><br>ffiliate of Tokyo<br>is around the w<br>its. Keeping ou<br>rity enables us  | o-based Astellas<br>vorld. Astellas sta<br>r focus on addre<br>s to improve the l | Pharma<br>ands at<br>essing u<br>nealth o  | Inc., a pha<br>the forefro<br>nmet medi<br>f people in   | armace<br>nt of he<br>cal nee<br>Canada   | E<br>utical co<br>ealthcan<br>ds and<br>a and an<br>a and ar | ompa<br>e cha<br>round |
| Astellas Ph<br>conducting<br>to turn inno<br>conducting<br>world.<br>Website URL<br>https://www | u<br>aarma<br>busin<br>ovative<br>jour b | Canada, In<br>ess in mor<br>e science ir<br>usiness wi<br>as.com/ca  | –<br>cc. is a Canadian af<br>re than 70 countrie<br>nto value for patien<br>th ethics and integ | <><br>ffiliate of Tokyc<br>is around the w<br>its. Keeping ou<br>irity enables us | b-based Astellas<br>vorld. Astellas st<br>r focus on addre<br>to improve the l    | Pharma<br>ands at<br>issing u<br>nealth o  | Inc., a pha<br>the forefro<br>nmet medi<br>f people in   | armaced<br>nt of he<br>cal need<br>Canada | E<br>utical co<br>ealthcan<br>ds and<br>a and an<br>a and ar | ompa<br>e cha<br>round |

How to Register Guide – Exposition Portal https://cuameeting.org/sponsorship-exhibits 78° ANNUAL MEETING • 78° CONGRÈS ANNUEL MONTRÉAL2 223 June 23-25 juin

### **STEP 2a | Register your participants**

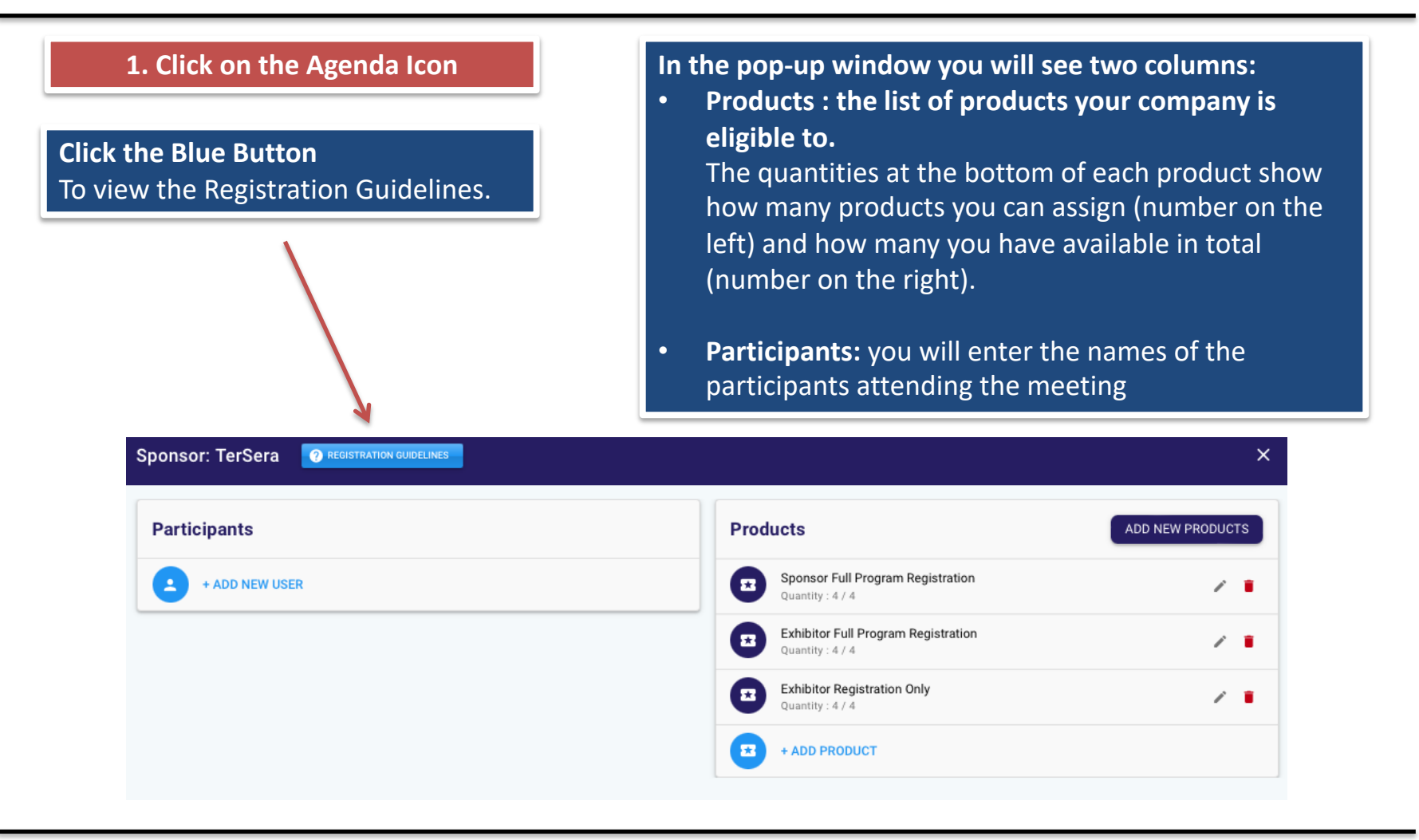

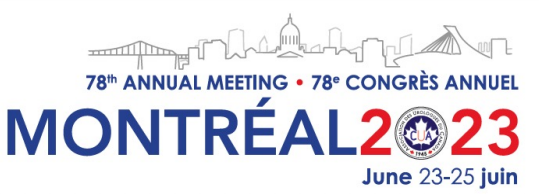

### **STEP 2b | Register your participants**

| 2. Add Participants | <ol> <li>Create the particip<br/>User"</li> <li>Enter the email ad<br/>If the user already ex<br/>appear after clicking the<br/>If it is a new user, you<br/>and last name.</li> </ol> | ant's name by clicking on "Add New<br>dress and click "Add"<br>kists in our system, their name will<br>e add button.<br>u are required to enter their name                    |
|---------------------|----------------------------------------------------------------------------------------------------|----------------------------------------------------------------------------------------------------|
| Sponsor: Astellas   | Products                                                                                                    | ADD NEW PRODUCTS                                                                                                    |
| + ADD NEW USER      | Kena Test       New user         Suburgenia@gmail.com       0 Produt         Add new user       Tefi@gmail.com         Tefi@gmail.com       First Name                                 | Products     ADD NEW PRODUCTS       Im Registration     Im Registration       In for : Tefi@gmail.com     Im Registration       Last Name     Im Only       CANCEL     ACCEPT |

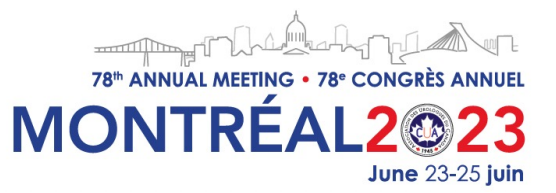

## **STEP 2c | Register your participants**

#### **3.** Register your participants

#### 1. Click on the arrow on the right of the participant's name.

You'll see the text "This user has no product. Drag product here."

- 2. Select the product. The icon will become green.
- Drag the product under the 3. participant's name.
- Click the "Save" button. Δ. So products will stay assigned to the participants.

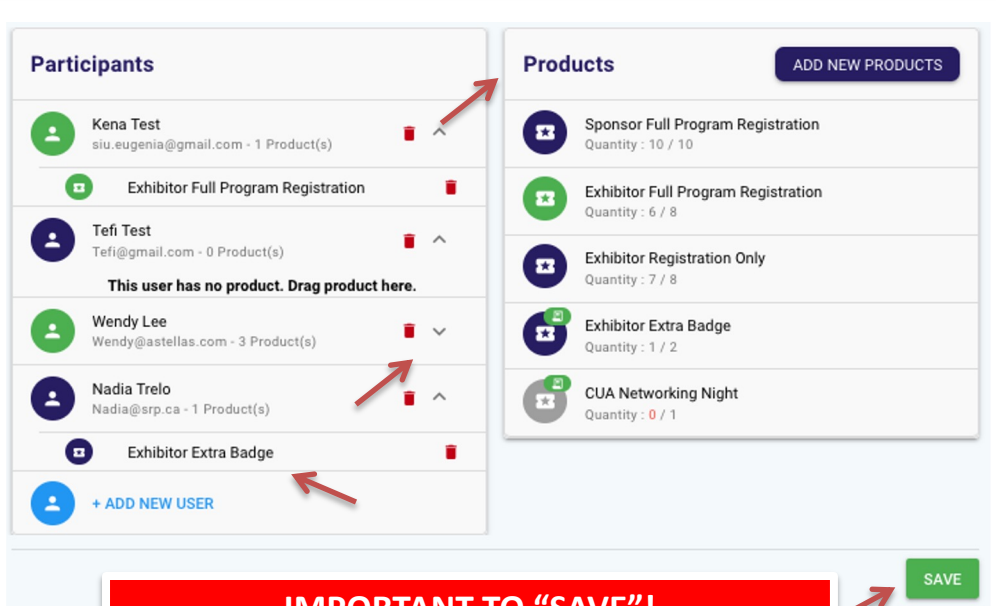

### **IMPORTANT TO "SAVE"!**

• When selecting a product, if it has been already assigned to a participant, the participant's icon will become green so you know who has that product assigned.

- You can add several products to the same participant.
- You can delete a product assigned to a participant by clicking on the red garbage icon.
- You can delete a participant by clicking on the red garbage icon. If they have assigned products they will reflect back under the products list.

The Exposition Portal does NOT send automated emails to your participants. The Sponsor/Exhibitor Admin is responsible to communicate with them about registration.

How to Register Guide – Exposition Portal https://cuameeting.org/sponsorship-exhibits MONTRÉA June 23-25 iuin

## **STEP 2d | Register your participants – Purchase Products**

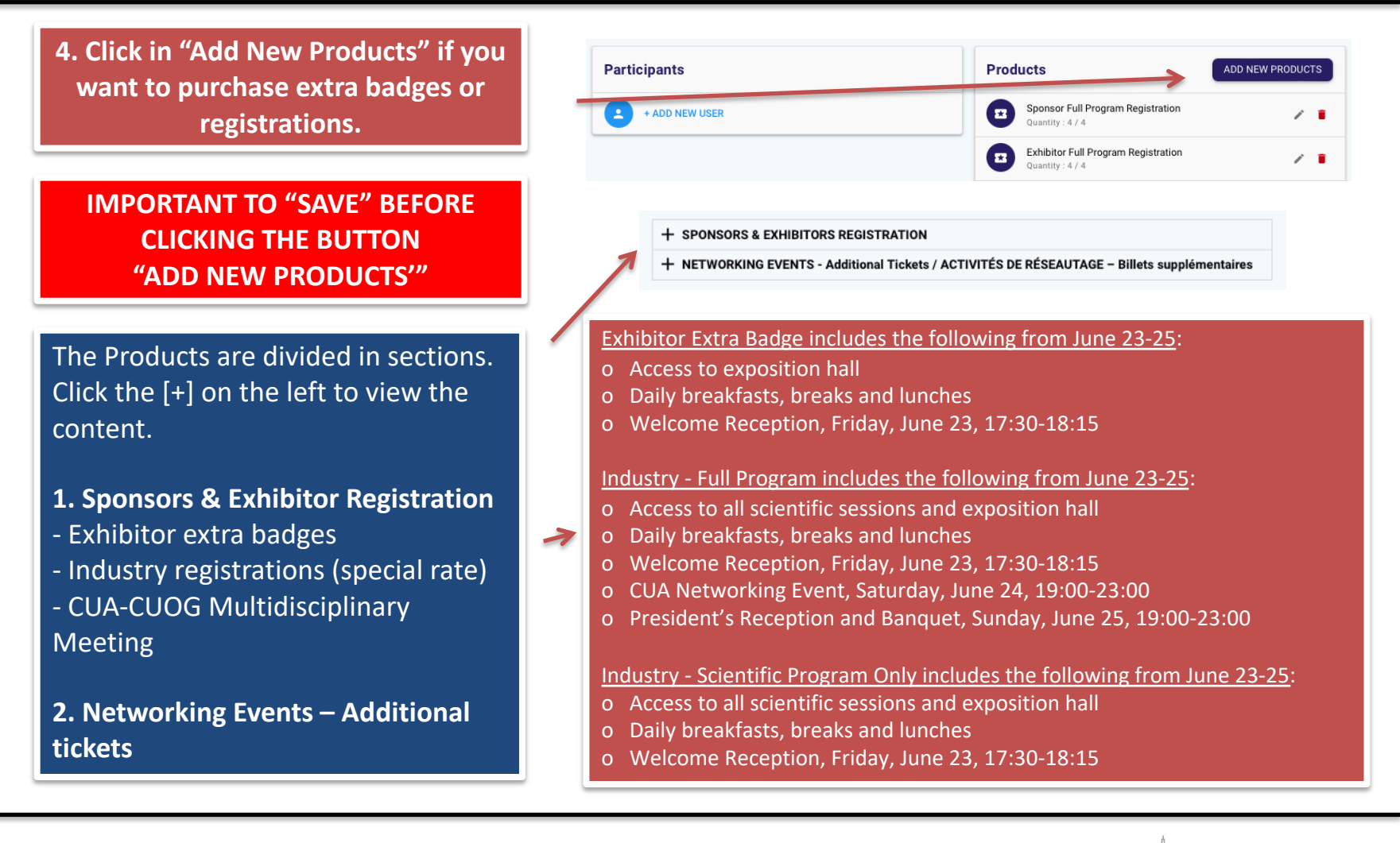

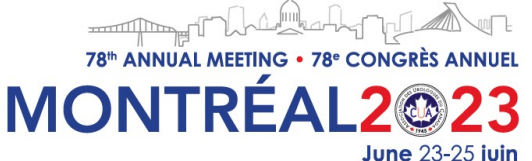

## **STEP 2e | Register your participants – Purchase Products**

#### **5. Adding New Products**

|                                                                                                    | <ul> <li>SPONSORS &amp; EXHIBITORS REGISTRATION</li> </ul>                                                                                                    |                                                                                                   |                                                                                   | CART                                                            |                                              |                                 |
|----------------------------------------------------------------------------------------------------|----------------------------------------------------------------------------------------------------|---------------------------------------------------------------------------------------------------|-----------------------------------------------------------------------------------|-----------------------------------------------------------------|----------------------------------------------|---------------------------------|
| 1. Click on the [+] to expand the content.                                                              | You can purchase extra exhibitor badges<br>Sessions), extra Industry Full Program or<br>Events tickets and passes to the Multi-D I<br>Once you complete the purchase, the pro<br>to assign them to your participants. | (with NO access to Netwo<br>Scientific Program Only re<br>Meeting.<br>ducts will appear on your l | rking Events & Scientific<br>gistrations, Networking<br>ist, and you will be able | Product<br>Exhibitor Extra<br>Badge<br>Industry -<br>Scientific | Price Quantity<br>250.00 © 2 0<br>450.00 © 1 | Total<br>500.00 🔟               |
| <ol> <li>Select the product you wish<br/>to add by clicking on the button<br/>"Add to Cart".</li> </ol> | Vous pouvez acheter des badges d'expos<br>de réseautage et aux sessions scientifiqu<br>programme scientifique seulement, des b<br>billets pour la réunion Multi-D.                                                    | ant supplémentaires (sans<br>les), des inscriptions au pr<br>illets pour les événements           | s accès aux événements<br>ogramme complet ou au<br>s de réseautage et des         | Program Only<br>CUA Networking<br>Night                         | 150.00 • 2                                   | 300.00 🔟                        |
| 3. On the right column, select the quantity you want.                                                   | Une fois l'achat complété, les produits ap<br>attribuer à vos participants.<br>Name                                                                                                    | paraîtront sur votre liste et<br>Price                                                            | t vous pourrez les                                                                |                                                                 |                                              |                                 |
| 4. Press "Next" when ready to proceed for payment.                                                      | Exhibitor Extra Badge<br>Industry - Full Program<br>Industry - Scientific Program<br>Only                                                                                                    | 250.00<br>550.00<br>450.00                                                                        | ADD TO CART<br>ADD TO CART<br>ADD TO CART                                         |                                                                 | Subtotal:<br>GST (5 %)<br>QST (9.975 %)      | 1250.00<br>62.50<br>124.69 NEXT |
|                                                                                                    |                                                                                                    |                                                                                                   | 7                                                                                 |                                                                 |                                              | 7                               |

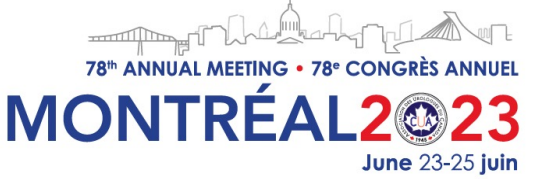

## **STEP 2e | Register your participants – Purchase Products**

Billing Information , Payment & Cart.

- 1. Add your Billing Information.
- 2. Select Pay by. If Credit Card complete information required (only Visa and MasterCard accepted). Select Other if you are paying with a cheque or other method of payment.
- 3. Review Cart. If need to adjust click in "Back", if not click the "Proceed to Payment" button to process your payment.

If you select "Other" in Pay by, please notify us at <u>registration@cua.org</u> with further information.

| Billing Information |                      | Pay by:           |       | CART                                               |                          |
|---------------------|----------------------|-------------------|-------|----------------------------------------------------|--------------------------|
| Name:               | Astellas             | Credit Card       | Other | Product Price Quantity<br>Exhibitor Extra 250.00 2 | Total                    |
| Other.              | Ref. #256398         | Card Holder Name: |       | CUA Networking 150.00 1                            | 150.00                   |
| Address:            | 2228 Notre-Dame East | Credit Card:      |       | Night Subtotal:                                    | 650.00                   |
| City:               | Montreal             | Expiration Date:  | MM/YY | GST (5 %)<br>QST (9.975 %)<br>Total:               | 32.50<br>64.84<br>747 34 |
| Province:           | Quebec               | CVV:              |       |                                                    |                          |
| Country:            | Canada               |                   | 7     |                                                    |                          |
| Postal Code:        | H5Y 7K8              |                   |       |                                                    |                          |
|                     |                      | /                 |       |                                                    |                          |
| $() \wedge ()$      | the 2 digits los     | atad usually      |       | BACK PROCEED                                       | TO PAYMENT               |

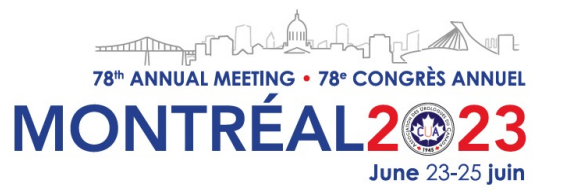

### **STEP 2f | Register your participants – Purchase Products**

#### **Order Processed Successfully**

 Click on the "Finish" button.
 To go back to the Products & Participants page.

2. You have received your invoice via email. Look for the subject: Confirmation of Registration.

See the new purchases on the Products list, ready to be assigned.

| Prod            | lucts                                                   | Checkout         | Payment Confirmat |
|-----------------|---------------------------------------------------------|------------------|-------------------|
| Thank<br>Your o | you !<br>rder has been processed successfully.          |                  |                   |
| A receipt       | was sent to <b>siu.eugenia@gmail.com</b> .              |                  |                   |
| Prod            | ucts                                                    | ADD NEW PRODUCTS |                   |
|                 | Sponsor Full Program Registration<br>Quantity : 10 / 10 |                  |                   |
|                 | Exhibitor Full Program Registration<br>Quantity : 7 / 8 | -                | FINISH            |
|                 | Exhibitor Registration Only<br>Quantity : 8 / 8         |                  |                   |
|                 | Exhibitor Extra Badge<br>Quantity : 2 / 2               |                  |                   |
|                 | CUA Networking Night                                    |                  |                   |

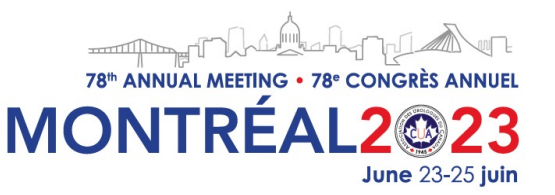

### **STEP 3 | Assign Exposition Booth Staff**

#### 1. Click on the People Icon

- 1. Click on the "Add Staff" button.
- 2. Enter the name of the staff member(s).
- 3. Click "Save".

These are the names that will appear on the CUA Meeting App.

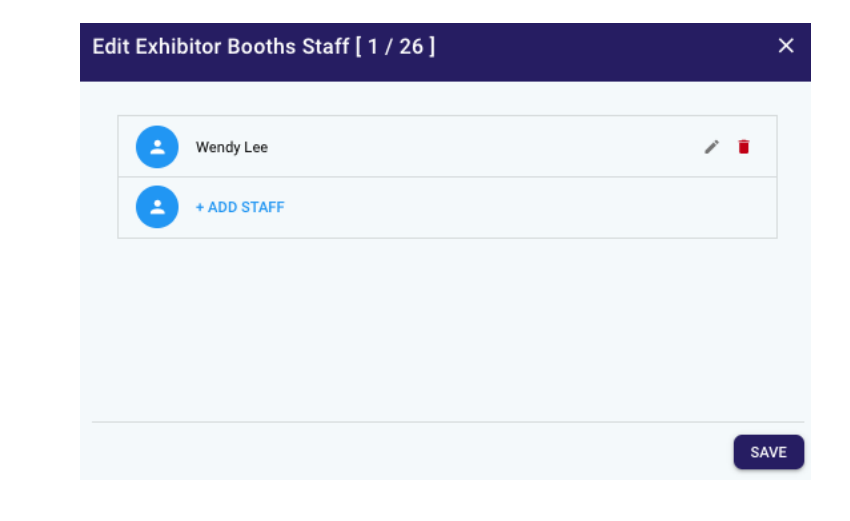

You can edit the names by clicking on the gray pencil icon delete them by clicking on the red garbage icon. Then click "Save". Closing the window [X] will not save the information.

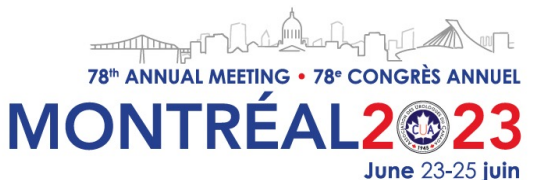

**Taxes** 

The following taxes will be added to the registration fees: 5% GST and 9.975% PST.

### The registration deadline for Exhibitors and Sponsors is Thursday, June 1st, 2023.

Exposition portal will close on June 1st.

Changes after this date, please send them to registration@cua.org

For additional questions or inquiries on the Registration process, please contact us via email at <a href="mailto:registration@cua.org">registration@cua.org</a>

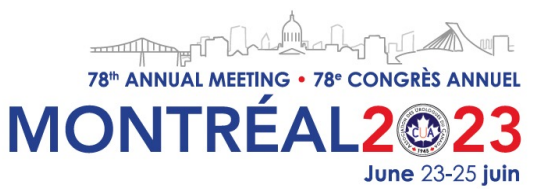